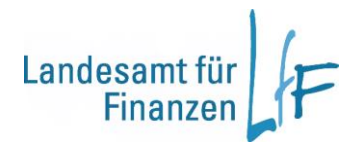

## BayRMS - Sammelabrechnung

Die Funktion Sammelabrechnung dient zur komfortablen Abrechnung eintägiger Reisen, denen keine Genehmigung in BayRMS zu Grunde liegt. Die Funktion ist besonders auf die Bedürfnisse der Außendienstmitarbeiter zugeschnitten und gedacht für die Abrechnung

- mehrerer Reisen an einem Tag
- mehrerer aufeinanderfolgender Reisen mit gleichem Reiseverlauf
- auf Basis einer allgemeinen Dienstreisegenehmigung

Bitte beachten Sie, dass die Verwendung der Sammelabrechnung nur geeignet ist für Reisen

- ohne Übernachtungskosten
- einer einheitlichen Reiseart (z.B. alle Reisen waren Dienstreisen)
- einer einheitlichen Buchungsstelle / KLR-Kostenstelle

Soweit für Reisen zuvor eine Genehmigung in BayRMS erteilt wurde, erfolgt die Abrechnung über die Funktion "Abrechnung mit GN-Nummer".

Öffnen Sie den Eingabeassistenten durch Auswahl des Menüpunktes Sammelabrechnung.

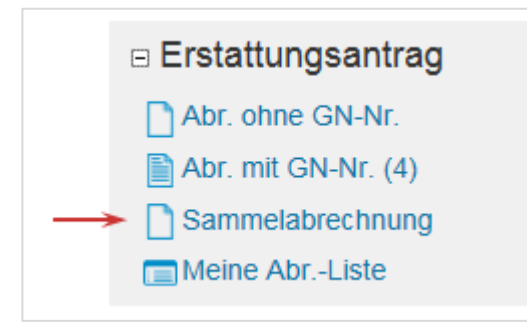

Abbildung 1

## Überprüfen Sie Ihre persönlichen Daten auf die Richtigkeit und klicken Sie anschließend auf Weiter

Eine Änderung dieser Daten ist nur im Mitarbeiterprofil möglich.

| Neuen Erstattungsantrag erstellen                                        | Hilfe und Information                                                                                              |
|--------------------------------------------------------------------------|----------------------------------------------------------------------------------------------------|
| Titel:                                                                   | Pflichtfelder sind mit einem *<br>gekennzeichnet. Dieses Formular ist                                              |
| Name, Vorname: Antragstellerext-Leit RMS                                 | geeignet für die Abrechnung von<br>Reisekosten von mehreren einzelnen                                              |
| Beschäftigungsbehörde: Landesamt für Finanzen Dienststelle<br>Regensburg | eintägigen Dienstreisen, die zu Lasten<br>derselben Buchungsstelle abgerechnet<br>werden. Den vollen Limfang einer |
| Dienstort: Regensburg                                                    | Reisekostenerstattungsantrages inklusive                                                                           |
| Privatadresse: Bahnhofstraße 7, 93047 Regensburg                         | Übernachtungskosten finden Sie in den<br>Formularen "Abr. ohne GN-Nr" oder                                         |
| Telefonnummer: 0815 - 13141516                                           | "Abr.mit GN-Nr".                                                                                                   |
| E-Mail-Adresse: LtF-R_BayRMS_Pilottest@lff.bayern.de                     |                                                                                                    |
| Status, Eingruppierung: Beamter/-in auf Lebenszeit A 9                   | Fehler (werden                                                                                                    |
| Referat/Funktion: 3L4                                                    | unterstriction dargestelley                                                                                        |
| Rechtsreferendar: nein                                                   |                                                                                                    |
| Bankverbindung: Bezügekonto                                              |                                                                                                    |
| Wichtiger Hinweis: Änderungen sind im Mitarbeiterprofil zu pflegen!      |                                                                                                    |
| Abbildung 2                                                              |                                                                                                    |

Füllen Sie die Felder entsprechend den Gegebenheiten der Reise. Soweit Sie in der Rubrik **Voreinstellungen** Daten vorbelegt haben, werden Ihnen diese hier zur Auswahl angeboten. Die Daten, die Sie hier vorgeben, gelten für alle Reisen, die Sie im Nachgang erfassen. Klicken Sie anschließend auf Weiter.

| <b>_</b>                              | 1.1579                            |     | Dischifelder and mit sinors 1                                                                                                    |
|---------------------------------------|-----------------------------------|-----|----------------------------------------------------------------------------------------------------|
|                                       |                                   |     | gekennzeichnet. Dieses Formular ist                                                                                                    |
| Reiseart*:                            | Dienstreise (DR)                  | ~   | geeignet für die Abrechnung von<br>Reisekosten von mehreren einzelnen<br>eintägigen Dienstreisen, die zu Lasten<br>derselben Buchungsstelle abgerechnet<br>werden. Den vollen Umfang eines<br>Reisekostenerstattungsantrages inklusive<br>Übernachtungskosten finden Sie in den<br>Formularen "Abr. ohne GN-Nr" oder<br>"Abr.mit GN-Nr". |
| Genehmigungsart':                     | allgemeine Genehmigung            | ~   |                                                                                                    |
| Reisebeginn Ort*:                     | Dienststelle                      | ~   |                                                                                                    |
| Reiseende Ort*;                       | Dienststelle                      | ~   |                                                                                                    |
| Anordnungsstelle*:                    | 0614032 FH f. offenti. Verwaltung | ~ P |                                                                                                    |
| Buchungsdaten*:                       | Dienstreisen                      | ~ p |                                                                                                    |
| KLR-Daten:                            | Bitte wählen Sie                  | ~ p | Fehler (werden                                                                                                    |
| Auslandsaufenthalt während der Reise" | 🔾 Ja 🛞 Nein                       |     | unterstrichen dargestellt)                                                                                                    |
|                                       |                                   |     |                                                                                                    |
| Zurück Weiter                         |                                   |     |                                                                                                    |

Füllen Sie die Eingabemaske entsprechend dem Reiseverlauf.

Reisedatum: 

Wenn Sie das Feld Reisedatum füllen und verlassen, werden alle daraus folgenden Pflichtfelder rot umrandet (Dienstbeginn und -ende müssen nur belegt werden, wenn eine Pauschale ausgewählt wurde).

Verkehrsmittel:

Je nach Auswahl des benutzten Verkehrsmittels ergeben sich daraus weitere Pflichtfelder. Diese werden rot umrandet dargestellt.

Wenn Sie für den Tag weitere Verkehrsmittel hinzufügen möchten, klicken Sie auf 🕂.

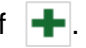

Die Eingabe evtl. Mitreisender und Nebenkosten erfolgt analog dem Verkehrsmittel.

| Neuen Erstattungsantrag erstellen                                                                                 | Hilfe und Information                                                                                           |
|----------------------------------------------------------------------------------------------------|----------------------------------------------------------------------------------------------------|
| Daten vom Vortag übernehmen:                                                                                      | Pflichtfelder sind mit einem *<br>gekennzeichnet. Dieses Formular ist                                           |
| Reisedatum*:ReiseB*ReiseE*DienstBDienstEGeschäftsort(e)*Zweck/Bemerk.*01.02.201907:0016:00MusterhausenBesprechung | geeignet für die Abrechnung von<br>Reisekosten von mehreren einzelnen<br>eintägigen Dienstreisen, die zu Lasten |
| Verpflegung*: KV FR MI AB Pauschalen                                                                              | derselben Buchungsstelle abgerechnet                                                                            |
| 🗹 📄 📄 Bitte wählen Sie 🔽                                                                                          | werden. Den vollen Umfang eines                                                                                 |
| Verkehrsmittel:                                                                                                   | Reisekostenerstattungsantrages inklusive                                                                        |
| Verkehrsmittel Betrag KM Abfahrtsort Ankunftsort Begründung                                                       | Ubernachtungskosten finden Sie in den                                                                           |
| PKW mit triftig 🔽 115 Teststadt lusterhausen mehr als 10 kg 🕇 🗕                                                   | Formularen "Abr. onne GN-NF" oder                                                                               |
| PKW mit triftig 🗸 🛛 115 Iusterhausen Teststadt 🛛 mehr als 10 kg 🕇 🗕                                               | ADI.IIII ON-NE.                                                                                                 |
| Mitreisende:                                                                                                    |                                                                                                    |
| Verkehrsmittel Name Vorname KM                                                                                    | Echlor (wordon                                                                                                  |
| Bitte wählen Sie 🗸                                                                                                | renier (werden                                                                                                  |
| Nebenkosten:                                                                                                    | unterstrichen dargestellt)                                                                                      |
| Nebenkosten Betrag Begründung                                                                                     |                                                                                                    |
| Bitte wählen Sie                                                                                                  |                                                                                                    |
| Reisetage:                                                                                                    |                                                                                                    |
|                                                                                                    |                                                                                                    |
| Zurück Weiter                                                                                                    |                                                                                                    |
| bbildung 4                                                                                                    |                                                                                                    |
|                                                                                                    |                                                                                                    |

Reisetage: Um einen weiteren Reisetag hinzuzufügen, klicken Sie auf

Es wird dann ein leeres Eingabefenster für die nächste Reise angezeigt.

Sofern Sie zuvor die Checkbox Daten vom Vortag übernehmen aktivieren, werden die eingetragenen Daten für den neuen Reisetag übernommen. Achten Sie bitte darauf, dass Sie bei diesem Vorgehen aus technischen Gründen das Reisedatum entsprechend aktualisieren müssen.

| 🗋 Neuen Erstattungsantrag erstellen                                                                                                    | Hilfe und Information                                                                                                    |
|----------------------------------------------------------------------------------------------------|----------------------------------------------------------------------------------------------------|
| Daten vom Vortag übernehmen:                                                                                                    | Pflichtfelder sind mit einem *<br>aekennzeichnet, Dieses Formular ist                                                                                  |
| Reisedatum*: ReiseB* ReiseE* DienstB DienstE Geschäftsort(e)* Zweck/Bemerk.*                                                                                                    | geeignet für die Abrechnung von<br>Reisekosten von mehreren einzelnen<br>eintägigen Dienstreisen, die zu Lasten<br>derselben Buchungsstelle abgerechne |
| 01.02.2019 07:00 16:00 Musterhausen Besprechung -                                                                                                    |                                                                                                    |
| Verpflegung*: KV FR MI AB Pauschalen                                                                                                    |                                                                                                    |
| Verkehremittel:                                                                                                    | werden. Den vollen Umfang eines<br>Deisekostenerstattungsantrages inklusis                                                                             |
| verkenrsmittel                                                                                                    | Übernachtungskosten finden Sie in den                                                                                                    |
|                                                                                                    | Formularen "Abr. ohne GN-Nr" oder                                                                                                    |
| PRVV mit untig (115) resistadi i disternadisen meniralis 10 kg + -                                                                                                    | "Abr.mit GN-Nr".                                                                                                    |
|                                                                                                    |                                                                                                    |
| Verkehrsmittel Name Vorname KM                                                                                                    |                                                                                                    |
|                                                                                                    | Fehler (werden                                                                                                    |
| Nebenkosten:                                                                                                    | unterstrichen dargestellt)                                                                                                    |
| Nebenkosten Betrag Begründung                                                                                                    |                                                                                                    |
| Bitte wählen Sie                                                                                                    |                                                                                                    |
|                                                                                                    |                                                                                                    |
|                                                                                                    |                                                                                                    |
| Reisedatum*: ReiseB* ReiseE* DienstB DienstE Geschäftsort(e)* Zweck/Bemerk.*                                                                                                    |                                                                                                    |
| Reisedatum*:       ReiseB*       ReiseE*       DienstB       DienstE       Geschäftsort(e)*       Zweck/Bemerk.*         04.02.2019       07:00       16:00       Musterhausen       Besprechung                                                                                                    |                                                                                                    |
| Reisedatum*:       ReiseB*       ReiseE*       DienstB       DienstE       Geschäftsort(e)*       Zweck/Bemerk.*         04.02.2019       07:00       16:00       Musterhausen       Besprechung       Image: Comparison of the second of the second of the |                                                                                                    |
| Reisedatum*:       ReiseB*       ReiseE*       DienstB       DienstE       Geschäftsort(e)*       Zweck/Bemerk.*         04.02.2019       07:00       16:00       Musterhausen       Besprechung       -         Verpflegung*:       KV       FR       MI       AB       Pauschalen         Image: Comparison of the set of the set of the                                                                                                 |                                                                                                    |
| Reisedatum*:       ReiseB*       ReiseE*       DienstB       DienstE       Geschäftsort(e)*       Zweck/Bemerk.*         04.02.2019       07:00       16:00       Musterhausen       Besprechung       -         Verpflegung*:       KV       FR       MI       AB       Pauschalen         Image: Comparison of the second second                                                                                                  |                                                                                                    |
| Reisedatum*:       ReiseB*       ReiseE*       DienstB       DienstE       Geschäftsort(e)*       Zweck/Bemerk.*         04.02.2019       07:00       16:00       Musterhausen       Besprechung       -         Verpflegung*:       KV       FR       MI       AB       Pauschalen         Image: Comparison of the state of the state of the st                                                                                                 |                                                                                                    |
| ReiseB* ReiseE* DienstB DienstE Geschäftsort(e)* Zweck/Bemerk.*         04.02.2019       07:00       16:00       Musterhausen       Besprechung       -         Verpflegung*:       KV       FR       MI       AB       Pauschalen         Image: Strategy of the strategy of the strategy                                                        |                                                                                                    |
| ReiseB* ReiseE* DienstB DienstE Geschäftsort(e)* Zweck/Bemerk.*         04.02.2019       07:00       16:00       Musterhausen       Besprechung       -         Verpflegung*:       KV       FR       MI       AB       Pauschalen         Verkehrsmittel:       Bitte wählen Sie       V         Verkehrsmittel:       Verkehrsmittel Betrag       KM       Abfahrtsort       Ankunftsort       Begründung         PKW mit triftig       115       Teststadt       Musterhause       mehr als 10 kg       + -         PKW mit triftig       115       Musterhause       Teststadt       mehr als 10 kg       + -                                                                                                    |                                                                                                    |
| ReiseB* ReiseE* DienstB DienstE Geschäftsort(e)* Zweck/Bemerk.*         04.02.2019       07:00       16:00       Musterhausen       Besprechung       -         Verpflegung*:       KV       FR       MI       AB       Pauschalen       -         Verkehrsmittel:       Image: State of the state of the state of th                                                                         |                                                                                                    |
| Reisedatum*: ReiseB* ReiseB* DienstB DienstE Geschäftsort(e)* Zweck/Bemerk.*   04.02.2019 07:00 16:00 Musterhausen Besprechung -   Verpflegung*: KV FR MI AB Pauschalen   v Image: State of the state of the state of th                                                              |                                                                                                    |
| Reisedatum*: ReiseB* ReiseB* DienstB DienstE Geschäftsort(e)* Zweck/Bemerk.*   04.02.2019 07:00 16:00 Musterhausen Besprechung -   Verpflegung*: KV FR MI AB Pauschalen   Verkehrsmittel: Image: Comparison of the system of the system                                                               |                                                                                                    |
| Reisedatum*:       ReiseB*       ReiseB*       DienstB       DienstE       Geschäftsort(e)*       Zweck/Bemerk.*         04.02.2019       07:00       16:00       Musterhausen       Besprechung       -         Verpflegung*:       KV       FR       MI       AB       Pauschalen         Image: Image: Imag                                                                                                 |                                                                                                    |
| Reisedatum*:       ReiseB*       ReiseB*       DienstB       DienstE       Geschäftsort(e)*       Zweck/Bemerk.*         04.02.2019       07:00       16:00       Musterhausen       Besprechung       -         Verpflegung*:       KV       FR       MI       AB       Pauschalen         Verkehrsmittel:       Image: Comparison of the system of the system of t                                                                                                    |                                                                                                    |
| Reisedatum*: ReiseB* ReiseB* DienstB DienstE Geschäftsort(e)* Zweck/Bemerk.*   04.02.2019 07:00 16:00 Musterhausen Besprechung -   Verpflegung*: KV FR MI AB Pauschalen   Image: Constraint of the second second seco                                                     |                                                                                                    |
| Reisedatum*: ReiseB* ReiseB* ReiseB* DienstB DienstE Geschäftsort(e)* Zweck/Bemerk.*   04.02.2019 07:00 16:00 Musterhausen Besprechung -   Verpflegung*: KV FR MI AB Pauschalen   Image: Image: Image                                                              |                                                                                                    |
| Reisedatum*: ReiseB* ReiseB* ReiseB* DienstB DienstE Geschäftsort(e)* Zweck/Bemerk.*   04.02.2019 07:00 16:00 Musterhausen Besprechung -   Verpflegung*: KV FR MI AB Pauschalen   Image: Image: Image                                                              |                                                                                                    |

Abbildung 5

Möchten Sie später einzelne Reisetage wieder entfernen, klicken Sie bei dem betreffenden Reisedatum am Ende der Zeile, oder im Feld Reisetage auf

Wenn Sie alle gewünschten Reisetage hinzugefügt haben, klicken Sie auf Weiter.

Sie haben nun die Möglichkeit, sich alle erfassten Reisedaten nochmals in einer Vorschau anzeigen zu lassen.

Wenn alle Eingaben korrekt sind, bestätigen Sie die Richtigkeit der Angaben.

Anschließend können Sie die Reisen entweder über Antrag senden sofort an die Abrechnungsstelle übermitteln oder mit Versandbereit zu einem späteren Zeitpunkt versenden.

| Hilfe und Information                                                                                                    |
|----------------------------------------------------------------------------------------------------|
| Pflichtfelder sind mit einem *<br>gekennzeichnet. Dieses Formular ist<br>geeignet für die Abrechnung von<br>Reisekosten von mehreren einzelnen<br>eintägigen Dienstreisen, die zu Lasten<br>derselben Buchungsstelle abgerechnet |
| werden. Den vollen Umfang eines<br>Reisekostenerstattungsantrages inklusive<br>Übernachtungskosten finden Sie in den<br>Formularen "Abr. ohne GN-Nr" oder<br>"Abr.mit GN-Nr".                                                    |
| Fehler (werden<br>unterstrichen dargestellt)                                                                                                    |
|                                                                                                    |
|                                                                                                    |
|                                                                                                    |
|                                                                                                    |
|                                                                                                    |

Zum späteren Versenden wählen Sie im Menü **Erstattungsantrag** – "Meine Abr.-Liste" und versenden die Daten mit Alle versandbereiten Anträge senden 📀.

Zum späteren Ändern der Daten wählen Sie im Menü **Erstattungsantrag** – "Meine Abr.-Liste" und suchen den entsprechenden Antrag über Alle versandbereiten Anträge anzeigen .

Eine Änderung der einzelnen vorgegebenen Reisen ist in der Ansicht **Aktueller Stand - Ändern** möglich.

| Jede Reise, die Sie im Rahmen der Sammelabrechnung erfasst haben, wi     | ird aus |
|--------------------------------------------------------------------------|---------|
| technischen und fachlichen Gründen als einzelne Reise in der Liste angez | eigt.   |